## 1. Acceder a

https://academia.albertolopezcanalizador.co m/

2. Acceder a cursos, desde el menú o el botón de cursos

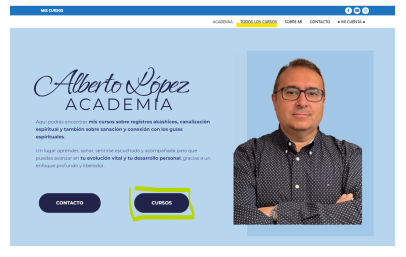

**3. Seleccionar el curso** que se desea realizar, en este caso "La senda del buscador"

| 2000     | ACADEMAA TODOS LOS CURSOS SORRE ME COMPACTO • ME CURSOS                                                                                                    |  |  |  |
|----------|----------------------------------------------------------------------------------------------------|--|--|--|
|          | La senda del Buscador                                                                                                    |  |  |  |
| La senda | 33,00 € / mes y una cuota de registro de<br>33,00 €                                                                                                    |  |  |  |
| buscador | La senda del buzcador es un camino de<br>acompatiamiento en el que, desde el Arnoc, en Libertad<br>v Secento te avadará a enonder y casar fa vida.                                                                                                    |  |  |  |
|          | De la mano de mís guías usarenos la canalización para<br>compander al origen autintico de lo que vieinos y<br>poder servino.                                                                                                    |  |  |  |
|          | A travele de dos excuentos mensuales en diversa<br>godias vertes en dividos travitados y apopadas un<br>tuberes prabados desentar tendos elos<br>condicados encontratementos un comieno nala sencilia,<br>encensian y especializados para a clasarse una sida plena. |  |  |  |
|          | Abordenenos temas como la fumilia, la abundencia, la<br>pareja la infedidada, la nadari fatos, sen bijosstodor las<br>anobiess de ni visió que refégien e incensionesto y opa<br>paracien ne dada las clues para nivir plenamente mis<br>paracientes                 |  |  |  |
|          | Mis guias nos derán homenientas energiticas.<br>simbólicas y liberadoras para transmister mi realidad<br>como los alquimidas que verdadesamente somos.                                                                                                    |  |  |  |
|          | REGIS TRATE AHORA                                                                                                    |  |  |  |

## 4. Pulsamos el botón naranja "REGISTRATE AHORA"

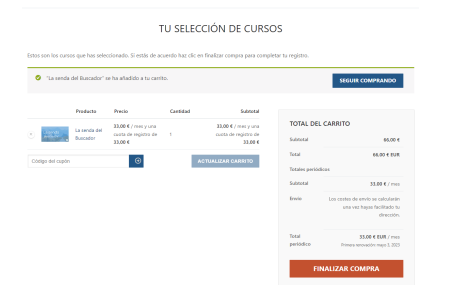

Si tenemos un cupón de antiguo alumno lo podemos introducir en el apartado "CÓDIGO DEL CUPÓN".

5. Pulsamos Finalizar compra.

## Una vez hemos pulsado finalizar compra llegaremos a esta pantalla:

|                                        |                                   | ACADEMIA                  | TODOS LOS CURSOS SOR                                                                                                    | BRE MI CONTACTO • MI CUENTA                                                                                                    |
|----------------------------------------|-----------------------------------|---------------------------|----------------------------------------------------------------------------------------------------|----------------------------------------------------------------------------------------------------|
|                                        |                                   | PAGOS                     |                                                                                                    |                                                                                                    |
|                                        | ξTienes un cupón?                 | Haz clic aqui para introd | ucir tu código                                                                                                    |                                                                                                    |
| DETALLES DE FACTURACIÓN                | Apellidos *                       |                           | TU PEDIDO                                                                                                    |                                                                                                    |
|                                        |                                   |                           | Producto                                                                                                    | Subtotal                                                                                                    |
| tais / Región *                        |                                   |                           | La senda del Buscador                                                                                                    | 33.00 € / mes y una cuota de                                                                                                    |
| España                                 |                                   | ÷                         | * 1                                                                                                    | registro de <b>33,00 €</b>                                                                                                    |
| lirección de la calle *                |                                   |                           | Subtotal                                                                                                    | 66,00 C                                                                                                    |
| Número de la casa y nombre de la calle |                                   |                           | Total                                                                                                    | 66,00 € EUR                                                                                                    |
| lódigo postal *                        |                                   |                           | Totales periódicos                                                                                                    |                                                                                                    |
|                                        |                                   |                           | Subtotal                                                                                                    | 33,00 € / mes                                                                                                    |
| Población *                            |                                   |                           | Envio                                                                                                    | Los costes de envio se<br>calcularán una vez hayas<br>facilitado tu dirección.                                                                             |
| Provincia *<br>Palencia                |                                   | \$                        | Total periódico                                                                                                    | 33,00 € EUR / mes                                                                                                    |
| Telefono *                             |                                   |                           | Tarjeta de crédit                                                                                                    | to/débito                                                                                                    |
| AMPCION DE COMPO ENCLUDANCO *          | ?<br>s especiales para la entroga |                           | Número de tarjeta<br>1234 1234 1234 1234<br>Caducidad<br>MM / AA<br>Al feelikeren ins date de<br>Alkerte iper cargo en la<br>condicieren etipolade. | 1234 VARA S 10 EV<br>CVC<br>CVC<br>CVC S<br>I la tajota, permiten qua Atadema<br>taspita futuro pagni conferens a las                                      |
|                                        |                                   | li                        | Sus datos personales<br>pedido, respaldar su u<br>para otros fines descri<br>privacidad.<br>He leido y estoy c<br>condiciones de la wel<br>REGI     | se utilizarán para procesar su<br>insperiencia en este sitio web y<br>itos en nuestra política de<br>de acuerdo con los términos y<br>b *<br>ISTRATE AHORA |

## 6. Rellenar los datos de registro y pagar.

Es posible que el banco pida una verificación para el pago en la app del teléfono.

Para acceder a la academia nos llegará un correo con usuario y contraseña.

Solo si estamos logueados con ese usuario y contraseña podremos ver los cursos en los que estamos inscritos.